# Cómo obtener un certificado digital de una CA de Microsoft Windows mediante ASDM en un ASA

### Contenido

Introducción **Prerequisites** Requirements **Componentes Utilizados** Productos Relacionados **Convenciones** Configure ASA para intercambiar certificados con la CA de Microsoft Tarea Instrucciones para configurar ASA **Resultados** Verificación Comprobar y administrar el certificado Comandos **Troubleshoot** Comandos Información Relacionada

## **Introducción**

Los certificados digitales se pueden utilizar para autenticar dispositivos de red y usuarios en la red. Pueden ser utilizados para negociar sesiones IPSec entre los nodos de red.

Los dispositivos de Cisco se identifican de forma segura en una red de tres maneras principales:

- Claves previamente compartidas. Dos o más dispositivos pueden tener la misma clave secreta compartida. Los pares se autentican entre sí calculando y enviando un hash de datos con clave que incluye la clave previamente compartida. Si el par receptor puede crear el mismo hash independientemente usando su clave previamente compartida, sabe que ambos pares deben compartir el mismo secreto, autenticando así al otro par. Este método es manual y no muy escalable.
- 2. Certificados con firma propia. Un dispositivo genera su propio certificado y lo firma como válido. Este tipo de certificado debe tener un uso limitado. El uso de este certificado con acceso SSH y HTTPS con fines de configuración son buenos ejemplos. Se necesita un par de nombre de usuario/contraseña independiente para completar la conexión.Nota: Los certificados autofirmados persistentes sobreviven a las recargas del router porque se

guardan en la memoria de acceso aleatorio (NVRAM) no volátil del dispositivo. Consulte <u>Certificados con firma automática persistente</u> para obtener más información. Un buen ejemplo de uso es con conexiones VPN SSL (WebVPN).

3. Certificado de autoridad certificadora. Un tercero valida y autentica los dos o más nodos que intentan comunicarse. Cada nodo tiene una clave pública y privada. La clave pública cifra los datos y la clave privada descifra los datos. Como han obtenido sus certificados de la misma fuente, pueden estar seguros de sus identidades respectivas. El dispositivo ASA puede obtener un certificado digital de un tercero con un método de inscripción manual o un método de inscripción automática.Nota: El método de inscripción y el tipo de certificado digital que elija dependerán de las características y funciones de cada producto de terceros. Póngase en contacto con el proveedor del servicio de certificados para obtener más información.

El dispositivo de seguridad adaptable (ASA) de Cisco puede utilizar claves previamente compartidas o certificados digitales proporcionados por una autoridad certificadora (CA) de terceros para autenticar conexiones IPSec. Además, ASA puede producir su propio certificado digital autofirmado. Esto se debe utilizar para las conexiones SSH, HTTPS y Cisco Adaptive Security Device Manager (ASDM) al dispositivo.

Este documento muestra los procedimientos necesarios para obtener automáticamente un certificado digital de una autoridad certificadora de Microsoft (CA) para el ASA. No incluye el método manual de inscripción. Este documento utiliza ASDM para los pasos de configuración, así como presenta la configuración final de la interfaz de línea de comandos (CLI).

Consulte <u>Ejemplo de Configuración de la Inscripción de Certificados de Cisco IOS Usando</u> <u>Comandos de Inscripción Mejorados</u> para obtener más información sobre el mismo escenario con las plataformas Cisco IOS<sup>®</sup>.

Refiérase a <u>Configuración del Cisco VPN 3000 Concentrator 4.7.x para Obtener un Certificado</u> <u>Digital y un Certificado SSL</u> para obtener más información sobre el mismo escenario con el Cisco VPN 3000 Series Concentrator.

## **Prerequisites**

### **Requirements**

Asegúrese de cumplir estos requisitos antes de intentar esta configuración:

#### Requisitos para el dispositivo ASA

- Configure Microsoft<sup>®</sup> Windows 2003 Server como CA.Consulte la documentación de Microsoft o <u>Infraestructura de clave pública para Windows Server 2003</u>
- Para permitir que Cisco ASA o PIX versión 7.x sean configurados por el Adaptive Security Device Manager (ASDM), consulte <u>Cómo Permitir el Acceso HTTPS para ASDM</u>.
- Instale el complemento para Servicios de certificados (mscep.dll).
- Obtenga el archivo ejecutable (cepsetup.exe) del complemento del <u>complemento</u> Simple Certificate Enrollment Protocol (SCEP) <u>para Servicios</u> de <u>Certificación</u> o el archivo mscep.dll de <u>Windows Server 2003 Resource Kit Tools</u>. Nota: Configure la fecha, hora y zona horaria correctas en el equipo de Microsoft Windows. Se recomienda encarecidamente el uso del protocolo de tiempo de red (NTP), pero no es necesario.

#### **Componentes Utilizados**

La información que contiene este documento se basa en las siguientes versiones de software y hardware.

- Cisco ASA 5500 Series Adaptive Security Appliance, versión de software 7.x y posteriores
- Cisco Adaptive Security Device Manager versión 5.x y posteriores
- Autoridad de certificados del servidor de Microsoft Windows 2003

#### **Productos Relacionados**

Esta configuración también se puede utilizar con Cisco PIX 500 Series Security Appliance versión 7.x.

#### **Convenciones**

Consulte Convenciones de Consejos Técnicos de Cisco para obtener más información sobre las convenciones sobre documentos.

### <u>Configure ASA para intercambiar certificados con la CA de</u> <u>Microsoft</u>

#### <u>Tarea</u>

En esta sección, se muestra cómo configurar el ASA para recibir un certificado de la Autoridad de Certificación de Microsoft.

#### Instrucciones para configurar ASA

Los certificados digitales utilizan el componente de fecha/hora/zona horaria como una de las comprobaciones de la validez del certificado. Es imprescindible configurar la CA de Microsoft y todos sus dispositivos con la fecha y hora correctas. La CA de Microsoft utiliza un complemento (mscep.dll) en sus Servicios de Certificación para compartir certificados con los dispositivos de Cisco.

Complete estos pasos para configurar el ASA:

 Abra la aplicación ASDM y haga clic en el botón Configuration.En el menú de la izquierda, haga clic en el botón Propiedades.En el panel de navegación, haga clic en Administración de dispositivos > Dispositivo.Introduzca un nombre de host y un nombre de dominio para el ASA. Haga clic en Apply (Aplicar).Cuando se le solicite, haga clic en Guardar > Sí.

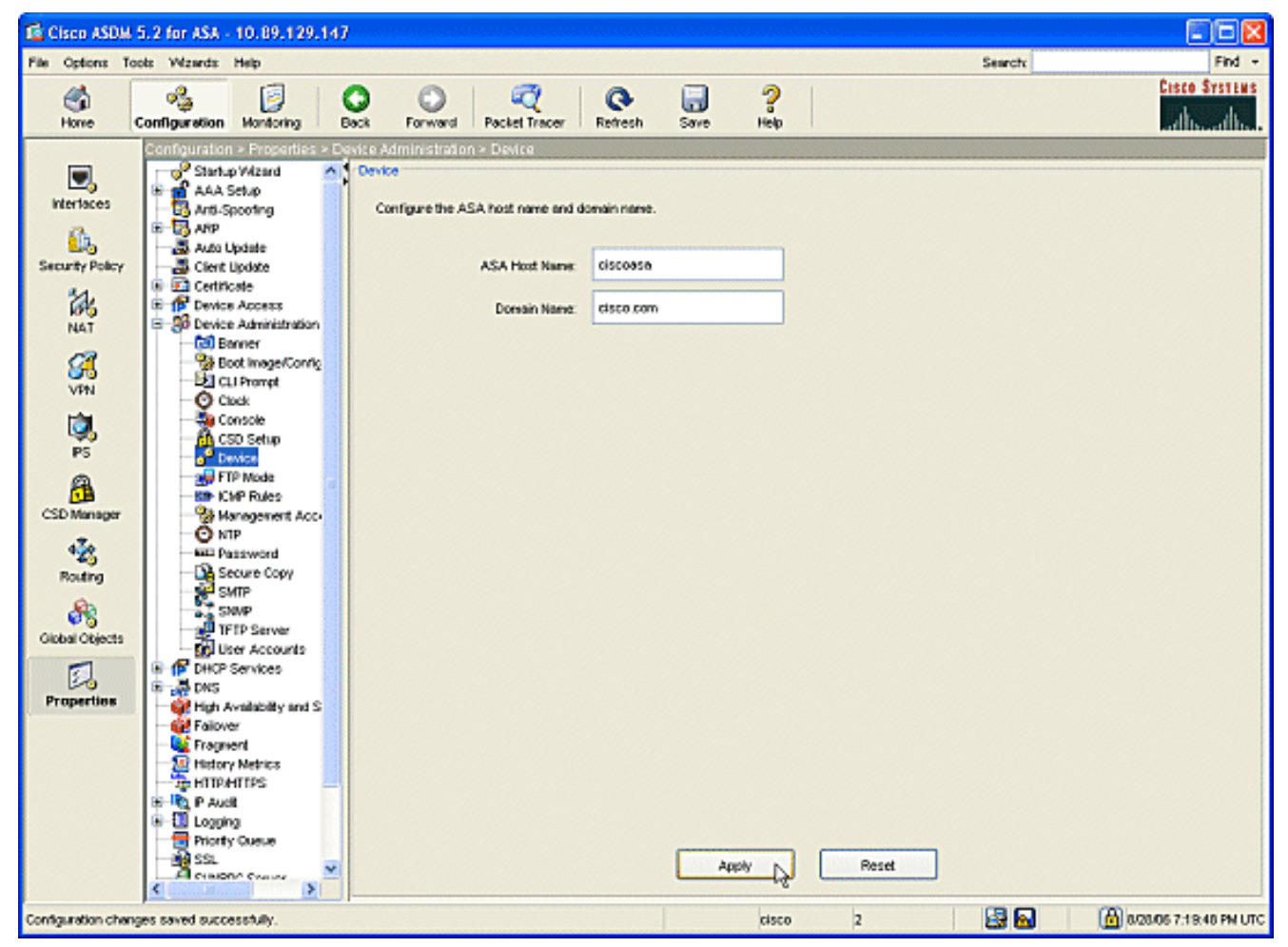

2. Configure el ASA con la fecha, hora y zona horaria correctas. Esto es importante para la generación de certificados del dispositivo. Utilice un servidor NTP, si es posible.En el panel de navegación, haga clic en Administración de dispositivos > Reloj.En la ventana Reloj, utilice los campos y las flechas desplegables para establecer la fecha, hora y zona horaria correctas.

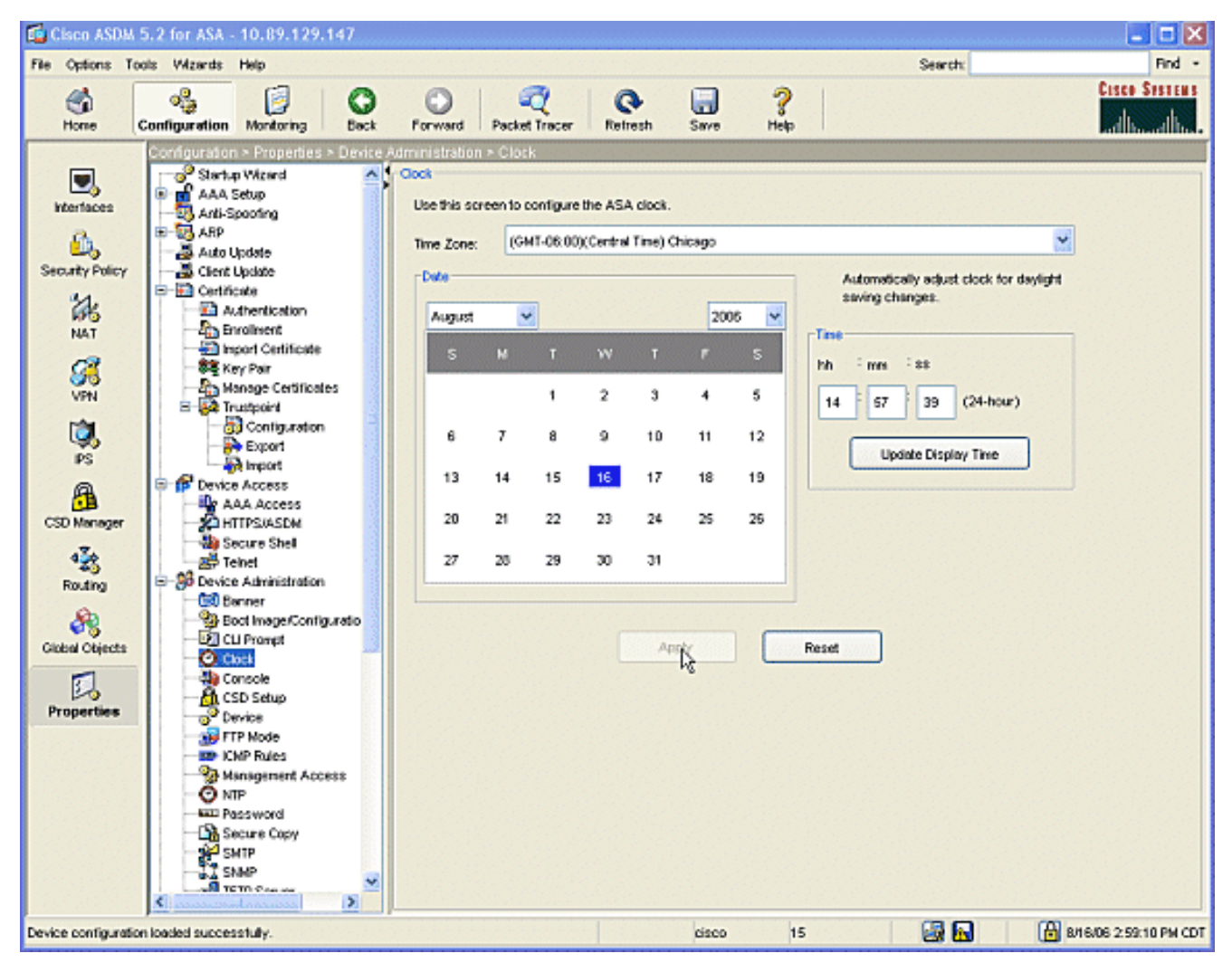

3. El ASA debe tener su propio par de claves (claves privada y pública). La clave pública se enviará a la CA de Microsoft.En el panel de navegación, haga clic en **Certificado > Par de claves**.

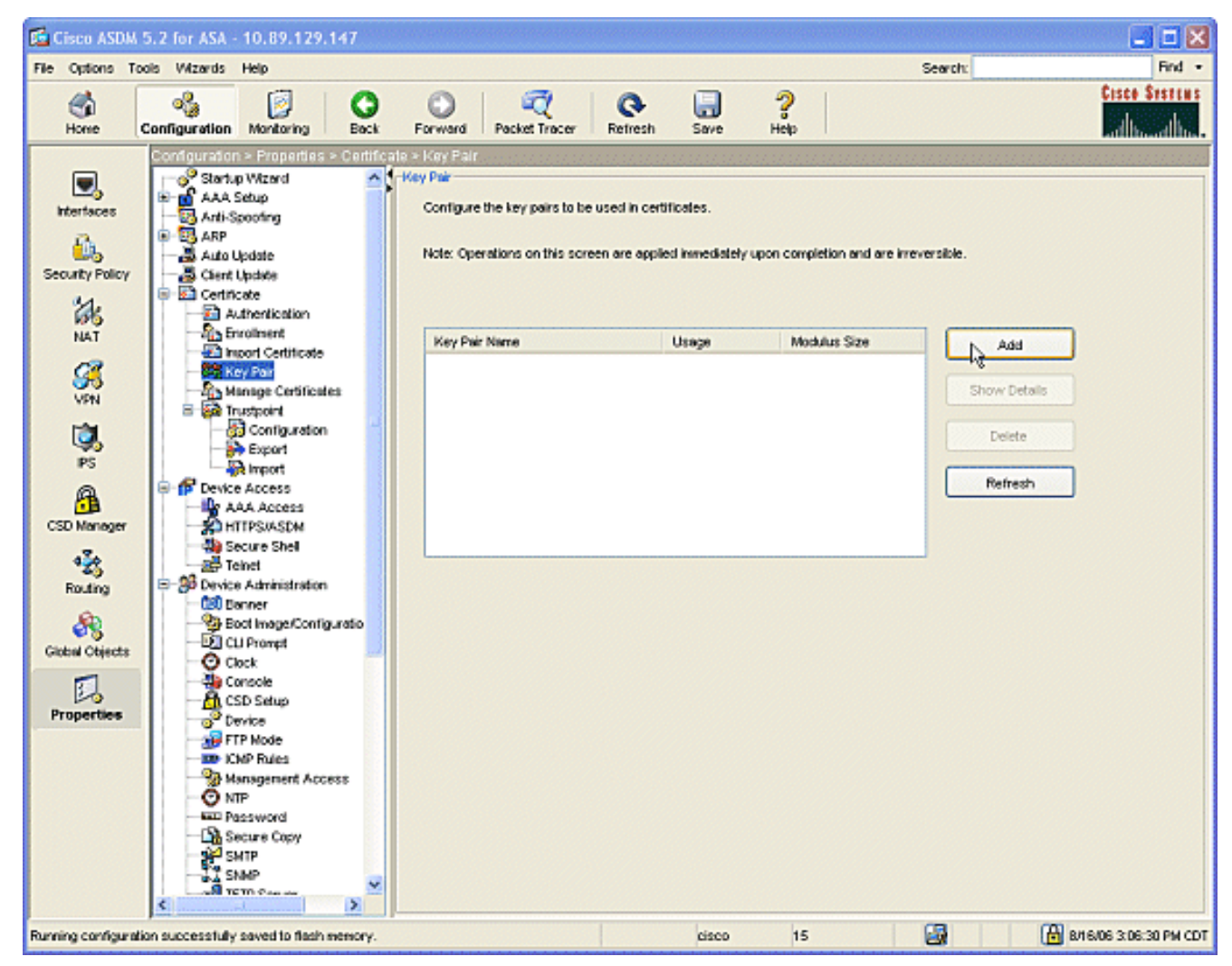

Haga clic en el botón Agregar y aparecerá el cuadro de diálogo Agregar par de

| Add Key Pair                         | × |
|--------------------------------------|---|
| Name: OUse default key name          |   |
| key1                                 |   |
| Usage:  O General Purpose  O Special |   |
|                                      | _ |
| Cenerate Now Cancel Help             |   |

claves.

de opción situado junto al campo en blanco del área **Nombre** y escriba el nombre de la clave.Haga clic en el **tamaño:** para elegir el tamaño de la clave o aceptar el valor predeterminado.Marque el botón de opción **General Purpose en Usage (Uso).**Haga clic en el botón **Generar ahora** para regenerar las claves y volver a la ventana Par de claves, donde puede ver la información del par de claves.

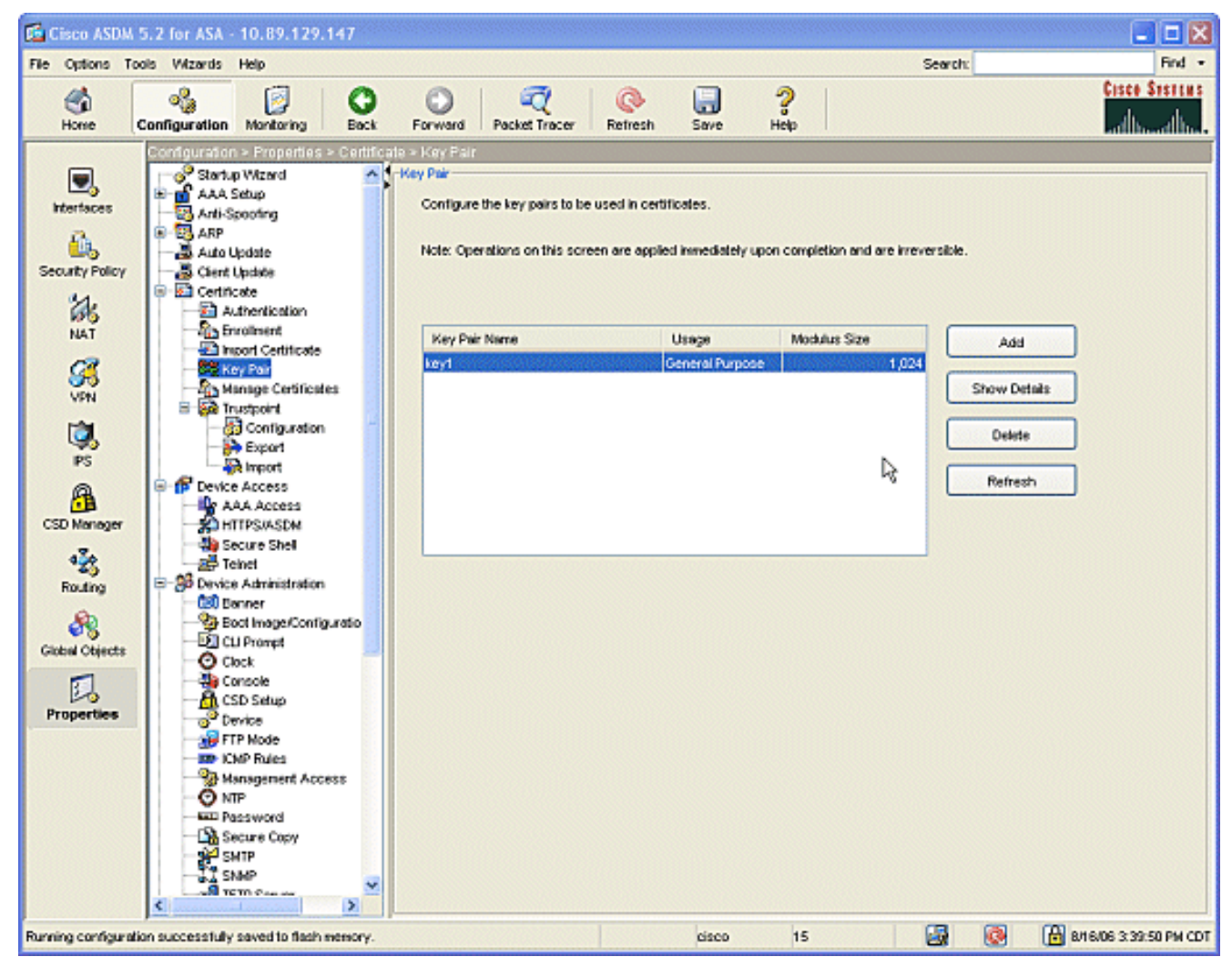

 Configure la CA de Microsoft para que se considere fiable. En el panel de navegación, haga clic en Trustpoint > Configuration. En la ventana Configuración, haga clic en el botón Agregar.

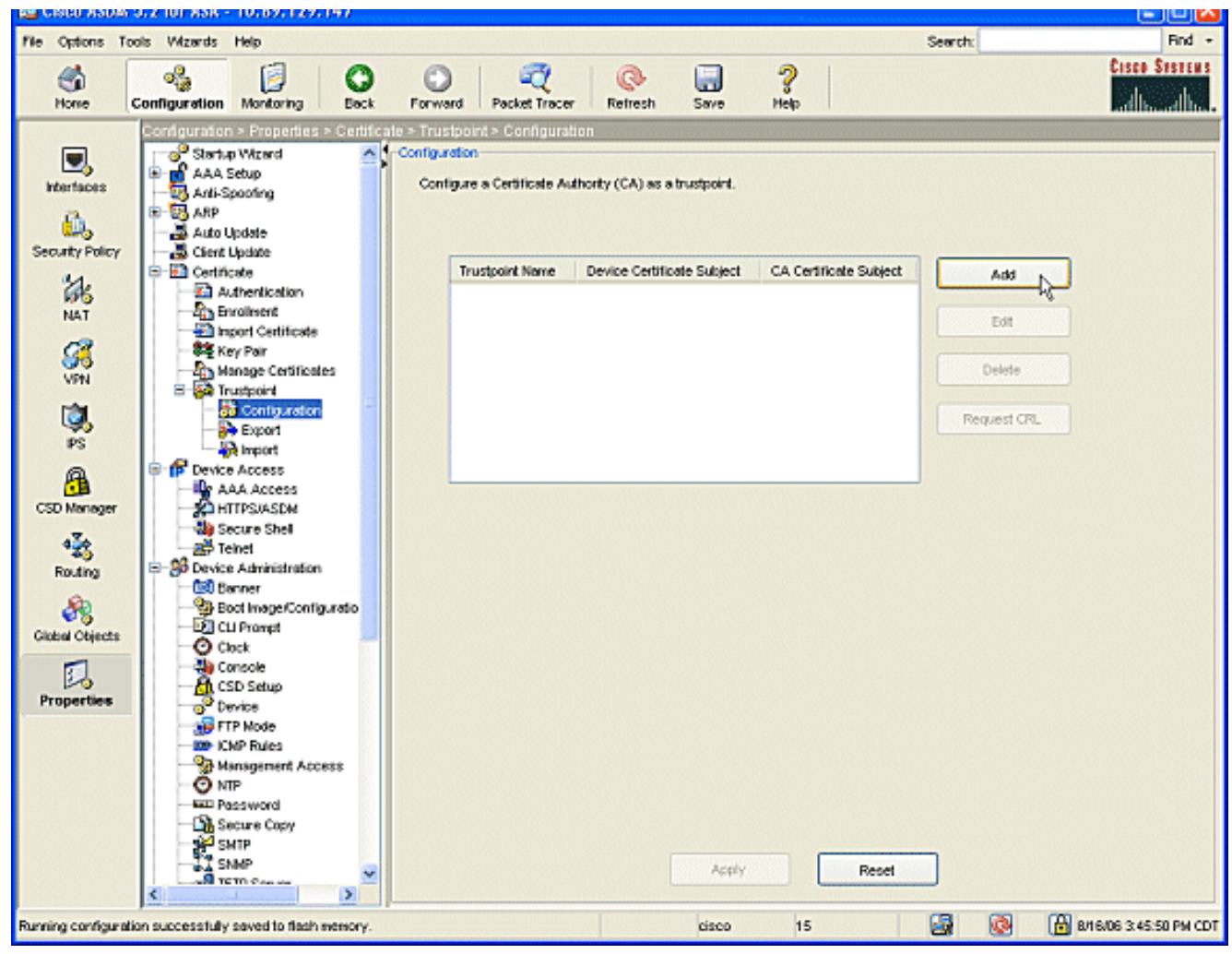

Se muestra la ventana Editar configuración de punto de confianza.

| 🔂 Edit Trustpoint Configuration                                                                                                    | X |
|----------------------------------------------------------------------------------------------------|---|
| Trustpoint Name: ausnmlaaa01                                                                                                    |   |
| Generate a self-signed certificate on enrollment<br>If this option is enabled, only Key Pair and Certificate Parameters can be specified. |   |
| Enrollment Settings Revocation Check CRL Retrieval Policy CRL Retrieval Method OCSP Rules Advance                                         | 1 |
| Key Pair: key1 Show Details New Key Pair                                                                                                  |   |
| Challenge Confirm Challenge Password: Password:                                                                                           |   |
| Enrollment Mode can only be specified if there are no certificates associated with this trustpoint.                                       |   |
| Enrolment Mode                                                                                                    |   |
| Use automatic enrollment                                                                                                    |   |
| Enrollment URL: http:// 2.1.172/certsrv/mscep/mscep.dll                                                                                   |   |
| Retry Period: 1 minutes                                                                                                    |   |
| Retry Count: 0 (Use 0 to indicate unlimited retries)                                                                                      |   |
| Certificate Parameters                                                                                                    |   |
| OK Cancel Help                                                                                                    |   |

Introduzca un nombre para el punto de confianza con el nombre de la CA.Haga clic en el **par de claves:** , seleccione el nombre del par de claves que ha creado.Marque el botón de opción **Usar inscripción automática** e ingrese la URL para la CA de Microsoft: http://CA\_IP\_Address/certsrv/mscep/mscep.dll.

5. Haga clic en la ficha Método de recuperación de llamadas.Desmarque las casillas de verificación Enable HTTP (Activar HTTP) y Enable Lightweight Directory Access Protocol (LDAP) (Activar protocolo ligero de acceso a directorios).Marque la casilla de verificación Enable Simple Certificate Enrollment Protocol (SCEP) (Habilitar protocolo simple de inscripción de certificados). Deje el resto de la configuración de la ficha en su configuración predeterminada.Haga clic en el botón OK (Aceptar)

| If this option is enab               | iled, only Key Pai  | r and Certificat | te Parameters  | s can be spe<br>L Retrieval M | cified.<br>lethod OC | SP Rules | Advanced |
|--------------------------------------|---------------------|------------------|----------------|-------------------------------|----------------------|----------|----------|
| Specify the retrieval                | methods to be us    | sed to retrieve  | Certificate Re | evocation Lis                 | t                    |          |          |
| Enable Lightweig     LDAP Parameters | ht Directory Acc    | ess Protocol (   | LDAP)          |                               |                      |          |          |
| Name:                                |                     |                  |                |                               |                      |          |          |
| Password:                            |                     |                  | Confirm Pa     | issivord:                     |                      |          |          |
| Default Server                       | r                   |                  | Default Po     | t:                            | 389                  |          |          |
| Enable HTTP                          |                     |                  |                |                               |                      |          |          |
| Enable Simple Ca                     | ertificate Enrollme | ent Protocol (Si | CEP)           |                               |                      |          |          |
|                                      |                     |                  |                |                               |                      |          |          |

 Autentique e inscríbase con la CA de Microsoft. En el panel de navegación, haga clic en Certificado > Autenticación. Asegúrese de que el punto de confianza recién creado aparezca en el Nombre de punto de confianza: campo. Haga clic en el botón Autenticar.

 Se muestra un cuadro de diálogo para informarle de que el punto de confianza se ha autenticado. Haga clic en el botón OK (Aceptar)

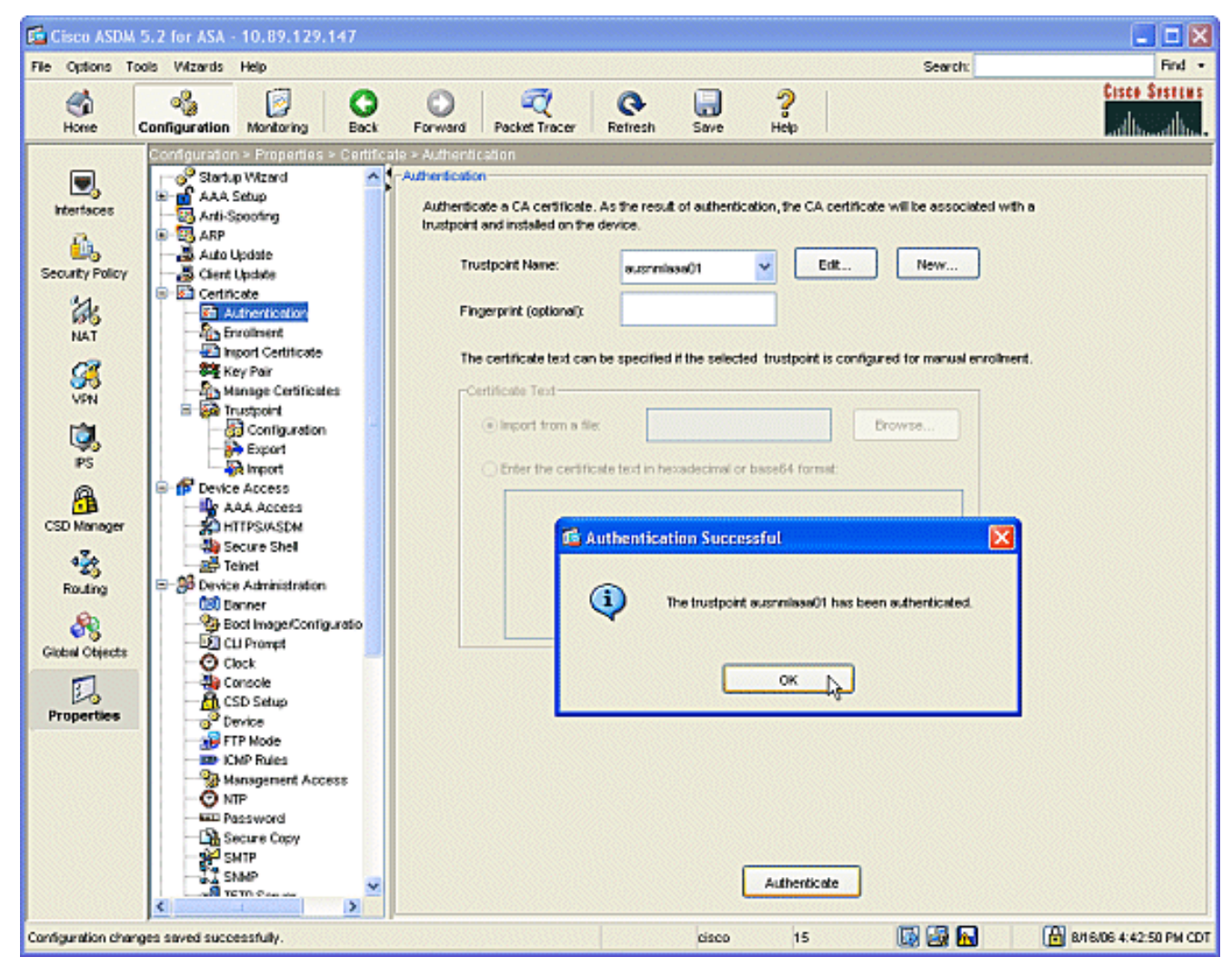

8. En el panel de navegación, haga clic en **Inscripción**. Asegúrese de que el nombre del punto de confianza se muestra en el campo Nombre del punto de confianza y haga clic en el botón **Inscripción**.

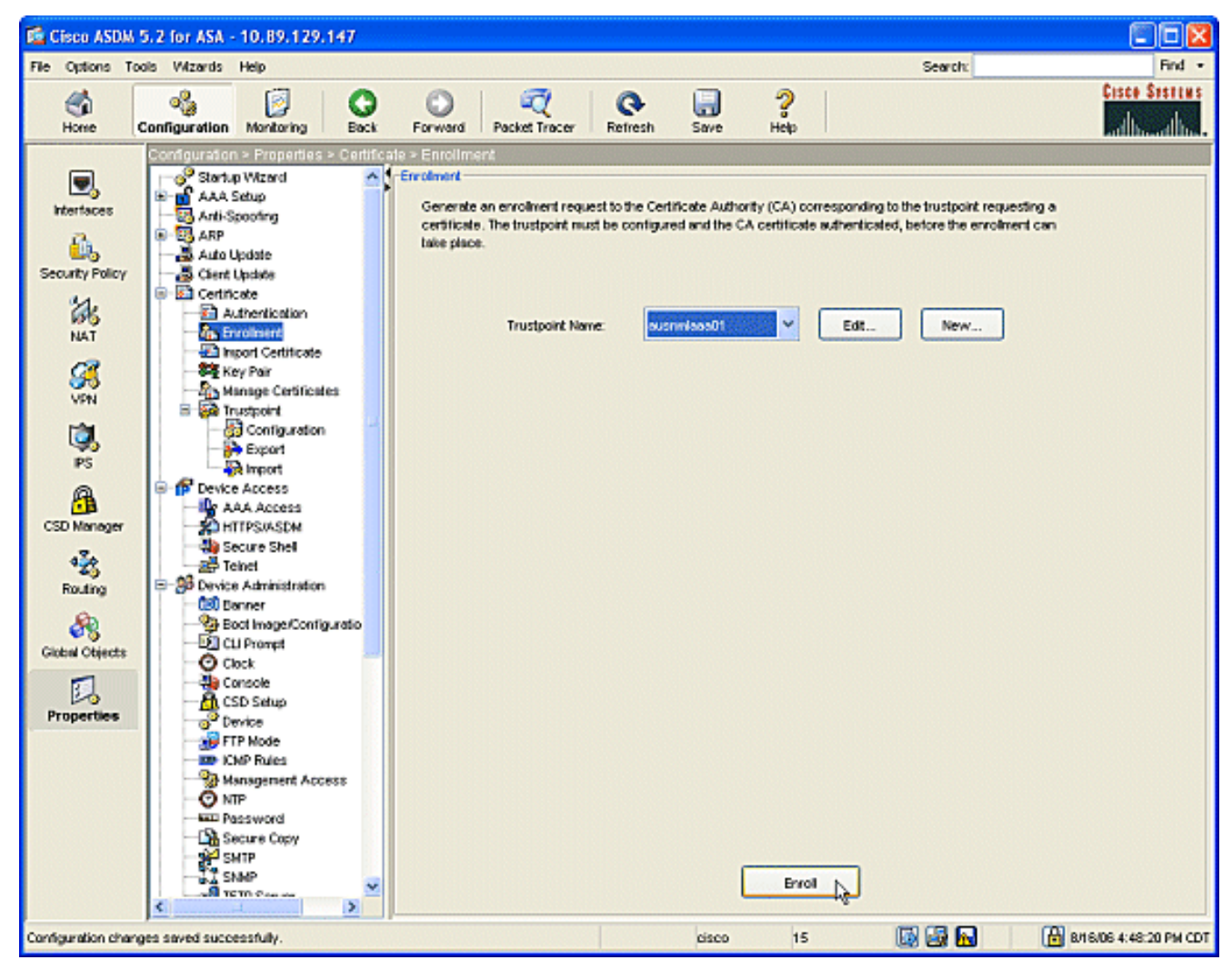

 Se muestra un cuadro de diálogo para informarle de que la solicitud se ha enviado a la CA. Haga clic en el botón OK (Aceptar)

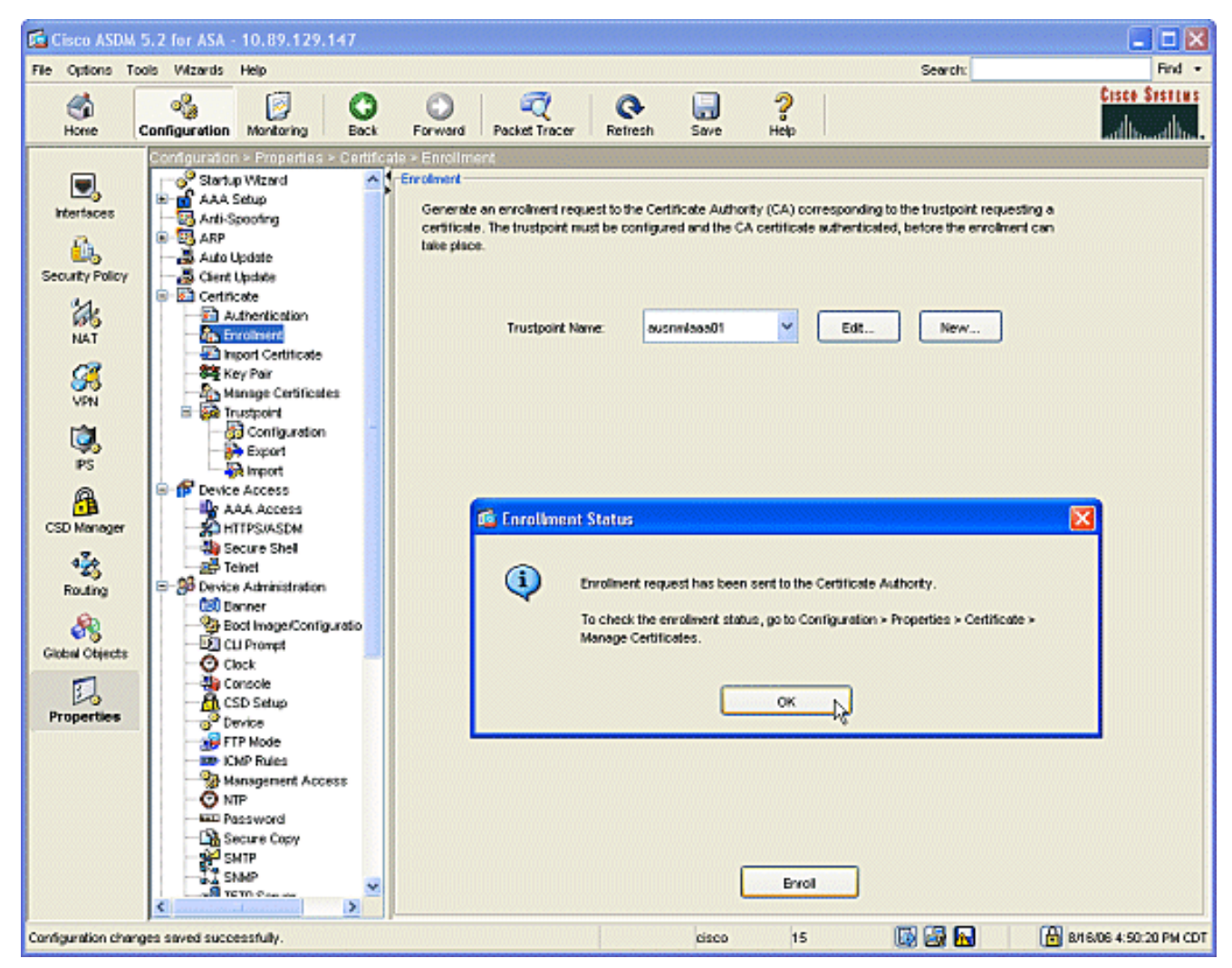

Nota: En un equipo independiente de Microsoft Windows, debe emitir los certificados para cualquier solicitud que se haya enviado a la CA. El certificado tendrá un estado pendiente hasta que haga clic con el botón derecho del ratón en el certificado y haga clic en emitir en Microsoft Server.

#### Resultados

Esta es la configuración CLI que resulta de los pasos ASDM:

```
ciscoasa
ciscoasa# sh run
ASA Version 7.2(1)
!
hostname ciscoasa
domain-name cisco.com
enable password t/G/EqWCJSp/Q6R4 encrypted
names
name 172.22.1.172 AUSNMLAAA01
interface Ethernet0/0
nameif outside
 security-level 0
 ip address 172.22.1.160 255.255.255.0
!
interface Ethernet0/1
```

```
nameif inside
 security-level 100
ip address 10.4.4.1 255.255.255.0
1
interface Ethernet0/2
shutdown
no nameif
no security-level
no ip address
interface Management0/0
shutdown
no nameif
no security-level
no ip address
1
passwd 2KFQnbNIdI.2KYOU encrypted
ftp mode passive
!--- Set your correct date/time/time zone ! clock
timezone CST -6 clock summer-time CDT recurring dns
server-group DefaultDNS domain-name cisco.com pager
lines 20 logging enable logging asdm informational mtu
inside 1500 mtu outside 1500 asdm image
disk0:/asdm521.bin no asdm history enable arp timeout
14400 nat (inside) 0 0.0.0.0 0.0.0.0 route outside
0.0.0.0 0.0.0.0 172.22.1.1 1 timeout xlate 3:00:00
timeout conn 1:00:00 half-closed 0:10:00 udp 0:02:00
icmp 0:00:02 timeout sunrpc 0:10:00 h323 0:05:00 h225
1:00:00 mgcp 0:05:00 mgcp-pat 0:05:00 timeout sip
0:30:00 sip_media 0:02:00 sip-invite 0:03:00 sip-
disconnect 0:02:00 timeout uauth 0:05:00 absolute
username cisco password VjcVTJy0i9Ys9P45 encrypted
privilege 15 http server enable http AUSNMLAAA01
255.255.255.255 outside http 172.22.1.0 255.255.255.0
outside http 64.101.0.0 255.255.0.0 outside no snmp-
server location no snmp-server contact snmp-server
enable traps snmp authentication linkup linkdown
coldstart ! !--- identify the trustpoint ! crypto ca
trustpoint ausnmlaaa01 enrollment url
http://172.22.1.172:80/certsrv/mscep/mscep.dll keypair
key1 crl configure no protocol http no protocol ldap !--
- the certificate chain generated automatically crypto
ca certificate chain ausnmlaaa01 certificate
61c79bea00010000008 30820438 30820320 a0030201 02020a61
c79bea00 01000000 08300d06 092a8648 86f70d01 01050500
30423113 3011060a 09922689 93f22c64 01191603 636f6d31
15301306 0a099226 8993f22c 64011916 05636973 636f3114
30120603 55040313 0b617573 6e6d6c61 61613031 301e170d
30363038 31363231 34393230 5a170d30 37303831 36323135
3932305a 30233121 301f0609 2a864886 f70d0109 02131263
6973636f 6173612e 63697363 6f2e636f 6d30819f 300d0609
2a864886 f70d0101 01050003 818d0030 81890281 8100c2c7
fefc4b18 74e7972e daee53a2 b0de432c 4d34ec76 48ba37e6
e7294f9b 1f969088 d3b2aaef d6c44cfa bdbe740b f5a89131
b177fd52 e2bfb91c d665f54e 7eee0916 badc4601 79b4f7b3
8102645a 01fedb62 e8db2a60 188d13fc 296803a5 68739bb6
940cd33a d746516f 01d52935 8b6302b6 3c3e1087 6c5e91a9
c5e2f92b d3cb0203 010001a3 8201d130 8201cd30 0b060355
1d0f0404 030205a0 301d0603 551d1104 16301482 12636973
636f6173 612e6369 73636f2e 636f6d30 1d060355 1d0e0416
0414080d fe9b7756 51b5e63b fa6dcfa5 076030db 08c5301f
0603551d 23041830 16801458 026754ae 32e081b7 8522027e
33bffe79 c6abb730 75060355 1d1f046e 306c306a a068a066
86306874 74703a2f 2f617573 6e6d6c61 61613031 2f436572
```

| 74456e72                                                                                                    | 6f6c6c2f                                                                                                    | 6175736e                                                                                                    | 6d6c6161                                                                                                    | 61303128                                                                                                    | 31292e63                                                                                                    |
|----------------------------------------------------------------------------------------------------|----------------------------------------------------------------------------------------------------|----------------------------------------------------------------------------------------------------|----------------------------------------------------------------------------------------------------|----------------------------------------------------------------------------------------------------|----------------------------------------------------------------------------------------------------|
| 726c8632                                                                                                    | 66696c65                                                                                                    | 3a2f2f5c                                                                                                    | 5c415553                                                                                                    | 4e4d4c41                                                                                                    | 41413031                                                                                                    |
| 5c436572                                                                                                    | 74456e72                                                                                                    | 6f6c6c5c                                                                                                    | 6175736e                                                                                                    | 6d6c6161                                                                                                    | 61303128                                                                                                    |
| 31292e63                                                                                                    | 726c3081                                                                                                    | a606082b                                                                                                    | 06010505                                                                                                    | 07010104                                                                                                    | 81993081                                                                                                    |
| 96304806                                                                                                    | 082b0601                                                                                                    | 05050730                                                                                                    | 02863c68                                                                                                    | 7474703a                                                                                                    | 2f2f6175                                                                                                    |
| 736e6d6c                                                                                                    | 61616130                                                                                                    | 312£4365                                                                                                    | 7274456e                                                                                                    | 726£6c6c                                                                                                    | 2f415553                                                                                                    |
| 4e4d4c41                                                                                                    | 41413031                                                                                                    | 5f617573                                                                                                    | 6e6d6c61                                                                                                    | 61613031                                                                                                    | 2831292e                                                                                                    |
| 63727430                                                                                                    | 4a06082b                                                                                                    | 06010505                                                                                                    | 07300286                                                                                                    | 3e66696c                                                                                                    | 653a2f2f                                                                                                    |
| 5c5c4155                                                                                                    | 534e4d4c                                                                                                    | 41414130                                                                                                    | 315c4365                                                                                                    | 72744560                                                                                                    | 726f6c6c                                                                                                    |
| 5c/15553                                                                                                    |                                                                                                    | 41413031                                                                                                    | 5f617573                                                                                                    | 696d6c61                                                                                                    | 61613031                                                                                                    |
| 28312920                                                                                                    | 63727/30                                                                                                    | 3f06092b                                                                                                    | 06010401                                                                                                    | 82371402                                                                                                    | 04321030                                                                                                    |
| 20312920                                                                                                    | 005727430                                                                                                    | 00420040                                                                                                    | 00010401                                                                                                    | 00650072                                                                                                    | 04521650                                                                                                    |
| 00490050                                                                                                    | 00530045                                                                                                    | 00430049                                                                                                    | 00660074                                                                                                    | 00650072                                                                                                    | 00600065                                                                                                    |
| 00640069                                                                                                    | 00610074                                                                                                    | 00650041                                                                                                    | 00660066                                                                                                    | 00600069                                                                                                    | 00660065                                                                                                    |
| 30000609                                                                                                    | 2a864886                                                                                                    | I/Ud0101                                                                                                    | 05050003                                                                                                    | 82010100                                                                                                    | 024/a16/                                                                                                    |
| 30ae031C                                                                                                    | CDQ9a21D                                                                                                    | 63196050                                                                                                    | a49ddII6                                                                                                    | 16dd3//d                                                                                                    | d6/60968                                                                                                    |
| 8ad6c9a8                                                                                                    | c0371d65                                                                                                    | b5cd6a62                                                                                                    | 7a0746ed                                                                                                    | 18469845                                                                                                    | 84a42512                                                                                                    |
| 67af6284                                                                                                    | e64a078b                                                                                                    | 9e9d1b7a                                                                                                    | 028ffdd7                                                                                                    | d262f6ba                                                                                                    | f28af7cf                                                                                                    |
| 57a48ad4                                                                                                    | 761dcfda                                                                                                    | 3420c506                                                                                                    | e8c4854c                                                                                                    | e4178304                                                                                                    | alae6e38                                                                                                    |
| a1310b5b                                                                                                    | 2928012b                                                                                                    | 40aaad56                                                                                                    | 1a22d4ce                                                                                                    | 7d62a0e5                                                                                                    | 931£74£5                                                                                                    |
| 5510574f                                                                                                    | 27a6ea21                                                                                                    | 3f3d2118                                                                                                    | 2a087aad                                                                                                    | 0177cc56                                                                                                    | 1f8c024c                                                                                                    |
| 42f9fb9a                                                                                                    | ef180bc1                                                                                                    | 4fca1504                                                                                                    | 59c3b850                                                                                                    | acad01a9                                                                                                    | c2fbb46b                                                                                                    |
| 2be53a9f                                                                                                    | 10ad50a4                                                                                                    | 1f557b8d                                                                                                    | 1f25f7ae                                                                                                    | b2e2eeca                                                                                                    | 7800053c                                                                                                    |
| 3afd436 '                                                                                                    | 73863d76 5                                                                                                    | 53bd58c9 8                                                                                                    | 303fe5e9 7                                                                                                    | 08f00fd 8                                                                                                    | 35e84220                                                                                                    |
| 0c713c3f                                                                                                    | 4ccb0c0b                                                                                                    | 84bb265d                                                                                                    | fd40c9d0                                                                                                    | a68efb3e                                                                                                    | d6faeef0                                                                                                    |
| b9958ca7                                                                                                    | dleb25f8                                                                                                    | 51f38a50                                                                                                    | quit cert                                                                                                    | cificate d                                                                                                    | ca                                                                                                    |
| 62829194                                                                                                    | 409db5b944                                                                                                    | 187d34f44d                                                                                                    | 29387b 308                                                                                                    | 3203ff 308                                                                                                    | 3202e7                                                                                                    |
| a0030201                                                                                                    | 02021062                                                                                                    | 82919440                                                                                                    | 9db5b944                                                                                                    | 87d34f44                                                                                                    | c9387b30                                                                                                    |
| 0d06092a                                                                                                    | 864886f7                                                                                                    | 0d010105                                                                                                    | 05003042                                                                                                    | 31133011                                                                                                    | 060a0992                                                                                                    |
| 268993f2                                                                                                    | 2c640119                                                                                                    | 1603636f                                                                                                    | 6d311530                                                                                                    | 13060a09                                                                                                    | 92268993                                                                                                    |
| f22c6401                                                                                                    | 19160563                                                                                                    | 6973636f                                                                                                    | 31143012                                                                                                    | 06035504                                                                                                    | 03130b61                                                                                                    |
| 75736e6d                                                                                                    | 6c616161                                                                                                    | 3031301e                                                                                                    | 170d3036                                                                                                    | 30383136                                                                                                    | 31383135                                                                                                    |
| 31325a17                                                                                                    | 0d313130                                                                                                    | 38313631                                                                                                    | 38323430                                                                                                    | 325a3042                                                                                                    | 31133011                                                                                                    |
| 060a0992                                                                                                    | 268993f2                                                                                                    | 2c640119                                                                                                    | 1603636f                                                                                                    | 6d311530                                                                                                    | 13060a09                                                                                                    |
| 92268993                                                                                                    | f22c6401                                                                                                    | 19160563                                                                                                    | 6973636f                                                                                                    | 31143012                                                                                                    | 06035504                                                                                                    |
| 03130b61                                                                                                    | 75736e6d                                                                                                    | 6c616161                                                                                                    | 30313082                                                                                                    | 01223004                                                                                                    | 06092a86                                                                                                    |
| 4886f70d                                                                                                    | 01010105                                                                                                    | 00038201                                                                                                    | 0f003082                                                                                                    | 010a0282                                                                                                    | 01010096                                                                                                    |
| 1abddec6                                                                                                    | Ce3768e6                                                                                                    | 1e01b12f                                                                                                    | ec28d6f9                                                                                                    | 330cd9a2                                                                                                    | 9ec3eb9e                                                                                                    |
| 22001cf0                                                                                                    | b/060150                                                                                                    | 2da6d6ba                                                                                                    | 222ba2b4                                                                                                    | 22fa1405                                                                                                    | 02095322                                                                                                    |
| 1 a042 df1                                                                                                    | $D_{4} = 0 = 10$                                                                                                    | 7f2faFa2                                                                                                    | 352DC5D4                                                                                                    | 71104557                                                                                                    | 9aco5522                                                                                                    |
| 10042011                                                                                                    |                                                                                                    | 7121C5e2                                                                                                    | 3a4/50a8                                                                                                    | 71104117                                                                                                    | 00000021                                                                                                    |
| 01603517                                                                                                    | 62108919                                                                                                    | a01//908                                                                                                    | 34510663                                                                                                    | 36066058                                                                                                    | 29820012                                                                                                    |
| 21190139                                                                                                    | 5Cd6CT1/                                                                                                    | /bde4c0a                                                                                                    | 22033312                                                                                                    | d1b98435                                                                                                    | e3a05003                                                                                                    |
| 888da568                                                                                                    | 6223243I                                                                                                    | 83431610                                                                                                    | 48/4168d                                                                                                    | C291E098                                                                                                    | 241//ade                                                                                                    |
| a71d5128                                                                                                    | 120e1848                                                                                                    | 618a5a33                                                                                                    | 614etalc                                                                                                    | 27bb7c4d                                                                                                    | 14916017                                                                                                    |
| 57736±7d                                                                                                    | 320c±834                                                                                                    | 1ef28649                                                                                                    | b/19ae/c                                                                                                    | e58de17f                                                                                                    | 1259±121                                                                                                    |
| d190668d                                                                                                    | aee59f71                                                                                                    | dd1110a2                                                                                                    | de8a2a8b                                                                                                    | ab6de0c7                                                                                                    | 05540e21                                                                                                    |
| 4ttla0c5                                                                                                    | /cb0290e                                                                                                    | btd5a7bb                                                                                                    | 21bd7ad3                                                                                                    | bce/b986                                                                                                    | eU1//b30                                                                                                    |
| c8b719d9                                                                                                    | 37c355£6                                                                                                    | ec103188                                                                                                    | 7d5d3702                                                                                                    | 03010001                                                                                                    | a381£030                                                                                                    |
| 81ed300b                                                                                                    | 0603551d                                                                                                    | U£040403                                                                                                    | 02018630                                                                                                    | U£060355                                                                                                    | 1d130101                                                                                                    |
|                                                                                                    |                                                                                                    |                                                                                                    |                                                                                                    |                                                                                                    |                                                                                                    |
| ff040530                                                                                                    | 030101ff                                                                                                    | 301d0603                                                                                                    | 551d0e04                                                                                                    | 16041458                                                                                                    | 026754ae                                                                                                    |
| ff040530<br>32e081b7                                                                                                    | 030101ff<br>8522027e                                                                                                    | 301d0603<br>33bffe79                                                                                                    | 551d0e04<br>c6abb730                                                                                                    | 16041458<br>75060355                                                                                                    | 026754ae<br>1d1f046e                                                                                                    |
| ff040530<br>32e081b7<br>306c306a                                                                                                    | 030101ff<br>8522027e<br>a068a066                                                                                                    | 301d0603<br>33bffe79<br>86306874                                                                                                    | 551d0e04<br>c6abb730<br>74703a2f                                                                                                    | 16041458<br>75060355<br>2£617573                                                                                                    | 026754ae<br>1d1f046e<br>6e6d6c61                                                                                                    |
| ff040530<br>32e081b7<br>306c306a<br>61613031                                                                                                    | 030101ff<br>8522027e<br>a068a066<br>2f436572                                                                                                    | 301d0603<br>33bffe79<br>86306874<br>74456e72                                                                                                    | 551d0e04<br>c6abb730<br>74703a2f<br>6f6c6c2f                                                                                                    | 16041458<br>75060355<br>2f617573<br>6175736e                                                                                                    | 026754ae<br>1d1f046e<br>6e6d6c61<br>6d6c6161                                                                                                    |
| ff040530<br>32e081b7<br>306c306a<br>61613031<br>61303128                                                                                                    | 030101ff<br>8522027e<br>a068a066<br>2f436572<br>31292e63                                                                                                    | 301d0603<br>33bffe79<br>86306874<br>74456e72<br>726c8632                                                                                                    | 551d0e04<br>c6abb730<br>74703a2f<br>6f6c6c2f<br>66696c65                                                                                                    | 16041458<br>75060355<br>2f617573<br>6175736e<br>3a2f2f5c                                                                                                    | 026754ae<br>1d1f046e<br>6e6d6c61<br>6d6c6161<br>5c415553                                                                                                    |
| ff040530<br>32e081b7<br>306c306a<br>61613031<br>61303128<br>4e4d4c41                                                                                                    | 030101ff<br>8522027e<br>a068a066<br>2f436572<br>31292e63<br>41413031                                                                                                    | 301d0603<br>33bffe79<br>86306874<br>74456e72<br>726c8632<br>5c436572                                                                                                    | 551d0e04<br>c6abb730<br>74703a2f<br>6f6c6c2f<br>66696c65<br>74456e72                                                                                                    | 16041458<br>75060355<br>2f617573<br>6175736e<br>3a2f2f5c<br>6f6c6c5c                                                                                                    | 026754ae<br>1d1f046e<br>6e6d6c61<br>6d6c6161<br>5c415553<br>6175736e                                                                                                 |
| ff040530<br>32e081b7<br>306c306a<br>61613031<br>61303128<br>4e4d4c41<br>6d6c6161                                                                                                 | 030101ff<br>8522027e<br>a068a066<br>2f436572<br>31292e63<br>41413031<br>61303128                                                                                                 | 301d0603<br>33bffe79<br>86306874<br>74456e72<br>726c8632<br>5c436572<br>31292e63                                                                                                 | 551d0e04<br>c6abb730<br>74703a2f<br>6f6c6c2f<br>66696c65<br>74456e72<br>726c3012                                                                                                 | 16041458<br>75060355<br>2f617573<br>6175736e<br>3a2f2f5c<br>6f6c6c5c<br>06092b06                                                                                                 | 026754ae<br>1d1f046e<br>6e6d6c61<br>6d6c6161<br>5c415553<br>6175736e<br>01040182                                                                                     |
| ff040530<br>32e081b7<br>306c306a<br>61613031<br>61303128<br>4e4d4c41<br>6d6c6161<br>37150104                                                                                     | 030101ff<br>8522027e<br>a068a066<br>2f436572<br>31292e63<br>41413031<br>61303128<br>05020301                                                                                     | 301d0603<br>33bffe79<br>86306874<br>74456e72<br>726c8632<br>5c436572<br>31292e63<br>00013023                                                                                     | 551d0e04<br>c6abb730<br>74703a2f<br>6f6c6c2f<br>66696c65<br>74456e72<br>726c3012<br>06092b06                                                                                     | 16041458<br>75060355<br>2f617573<br>6175736e<br>3a2f2f5c<br>6f6c6c5c<br>06092b06<br>01040182                                                                                     | 026754ae<br>1d1f046e<br>6e6d6c61<br>6d6c6161<br>5c415553<br>6175736e<br>01040182<br>37150204                                                                         |
| ff040530<br>32e081b7<br>306c306a<br>61613031<br>61303128<br>4e4d4c41<br>6d6c6161<br>37150104<br>16041490                                                                         | 030101ff<br>8522027e<br>a068a066<br>2f436572<br>31292e63<br>41413031<br>61303128<br>05020301<br>48bcef49                                                                         | 301d0603<br>33bffe79<br>86306874<br>74456e72<br>726c8632<br>5c436572<br>31292e63<br>00013023<br>d228efee                                                                         | 551d0e04<br>c6abb730<br>74703a2f<br>6f6c6c2f<br>66696c65<br>74456e72<br>726c3012<br>06092b06<br>7ba90b35                                                                         | 16041458<br>75060355<br>2f617573<br>6175736e<br>3a2f2f5c<br>6f6c6c5c<br>06092b06<br>01040182<br>879a5a61                                                                         | 026754ae<br>1d1f046e<br>6e6d6c61<br>6d6c6161<br>5c415553<br>6175736e<br>01040182<br>37150204<br>6a276230                                                             |
| ff040530<br>32e081b7<br>306c306a<br>61613031<br>61303128<br>4e4d4c41<br>6d6c6161<br>37150104<br>16041490<br>0d06092a                                                             | 030101ff<br>8522027e<br>a068a066<br>2f436572<br>31292e63<br>41413031<br>61303128<br>05020301<br>48bcef49<br>864886f7                                                             | 301d0603<br>33bffe79<br>86306874<br>74456e72<br>726c8632<br>5c436572<br>31292e63<br>00013023<br>d228efee<br>0d010105                                                             | 551d0e04<br>c6abb730<br>74703a2f<br>6f6c6c2f<br>66696c65<br>74456e72<br>726c3012<br>06092b06<br>7ba90b35<br>05000382                                                             | 16041458<br>75060355<br>2f617573<br>6175736e<br>3a2f2f5c<br>6f6c6c5c<br>06092b06<br>01040182<br>879a5a61<br>01010042                                                             | 026754ae<br>1d1f046e<br>6e6d6c61<br>6d6c6161<br>5c415553<br>6175736e<br>01040182<br>37150204<br>6a276230<br>f59e2675                                                 |
| ff040530<br>32e081b7<br>306c306a<br>61613031<br>61303128<br>4e4d4c41<br>6d6c6161<br>37150104<br>16041490<br>0d06092a<br>0defc49d                                                 | 030101ff<br>8522027e<br>a068a066<br>2f436572<br>31292e63<br>41413031<br>61303128<br>05020301<br>48bcef49<br>864886f7<br>abe504b8                                                 | 301d0603<br>33bffe79<br>86306874<br>74456e72<br>726c8632<br>5c436572<br>31292e63<br>00013023<br>d228efee<br>0d010105<br>eb2b2161                                                 | 551d0e04<br>c6abb730<br>74703a2f<br>6f6c6c2f<br>66696c65<br>74456e72<br>726c3012<br>06092b06<br>7ba90b35<br>05000382<br>b76842d3                                                 | 16041458<br>75060355<br>2f617573<br>6175736e<br>3a2f2f5c<br>6f6c6c5c<br>06092b06<br>01040182<br>879a5a61<br>01010042<br>ab102d7c                                                 | 026754ae<br>1d1f046e<br>6e6d6c61<br>5c415553<br>6175736e<br>01040182<br>37150204<br>6a276230<br>f59e2675<br>37c021d4                                                 |
| ff040530<br>32e081b7<br>306c306a<br>61613031<br>61303128<br>4e4d4c41<br>6d6c6161<br>37150104<br>16041490<br>0d06092a<br>0defc49d<br>a18b62d7                                     | 030101ff<br>8522027e<br>a068a066<br>2f436572<br>31292e63<br>41413031<br>61303128<br>05020301<br>48bcef49<br>864886f7<br>abe504b8<br>d5f1337e                                     | 301d0603<br>33bffe79<br>86306874<br>74456e72<br>726c8632<br>5c436572<br>31292e63<br>00013023<br>d228efee<br>0d010105<br>eb2b2161<br>22b560ae                                     | 551d0e04<br>c6abb730<br>74703a2f<br>6f6c6c2f<br>66696c65<br>74456e72<br>726c3012<br>06092b06<br>7ba90b35<br>05000382<br>b76842d3<br>acbd9fc5                                     | 16041458<br>75060355<br>2f6175736e<br>3a2f2f5c<br>6f6c6c5c<br>06092b06<br>01040182<br>879a5a61<br>01010042<br>ab102d7c<br>4b230da4                                               | 026754ae<br>1d1f046e<br>6e6d6c61<br>5c415553<br>6175736e<br>01040182<br>37150204<br>6a276230<br>f59e2675<br>37c021d4<br>01f99495                                     |
| ff040530<br>32e081b7<br>306c306a<br>61613031<br>61303128<br>4e4d4c41<br>6d6c6161<br>37150104<br>16041490<br>0d06092a<br>0defc49d<br>a18b62d7<br>09fb930d                         | 030101ff<br>8522027e<br>a068a066<br>2f436572<br>31292e63<br>41413031<br>61303128<br>05020301<br>48bcef49<br>864886f7<br>abe504b8<br>d5f1337e<br>5ff0d869                         | 301d0603<br>33bffe79<br>86306874<br>74456e72<br>726c8632<br>5c436572<br>31292e63<br>00013023<br>d228efee<br>0d010105<br>eb2b2161<br>22b560ae<br>e4c0bf07                         | 551d0e04<br>c6abb730<br>74703a2f<br>6f6c6c2f<br>66696c65<br>74456e72<br>726c3012<br>06092b06<br>7ba90b35<br>05000382<br>b76842d3<br>acbd9fc5<br>004b1deb                         | 16041458<br>75060355<br>2f6175736e<br>3a2f2f5c<br>6f6c6c5c<br>06092b06<br>01040182<br>879a5a61<br>01010042<br>ab102d7c<br>4b230da4<br>e3d75bb6                                   | 026754ae<br>1d1f046e<br>6e6d6c61<br>5c415553<br>6175736e<br>01040182<br>37150204<br>6a276230<br>f59e2675<br>37c021d4<br>01f99495<br>ef859b13                         |
| ff040530<br>32e081b7<br>306c306a<br>61613031<br>61303128<br>4e4d4c41<br>6d6c6161<br>37150104<br>16041490<br>0d06092a<br>0defc49d<br>a18b62d7<br>09fb930d<br>6b6e0697             | 030101ff<br>8522027e<br>a068a066<br>2f436572<br>31292e63<br>41413031<br>61303128<br>05020301<br>48bcef49<br>864886f7<br>abe504b8<br>d5f1337e<br>5ff0d869<br>403a4a58             | 301d0603<br>33bffe79<br>86306874<br>74456e72<br>726c8632<br>5c436572<br>31292e63<br>00013023<br>d228efee<br>0d010105<br>eb2b2161<br>22b560ae<br>e4c0bf07<br>4f6dd1bc             | 551d0e04<br>c6abb730<br>74703a2f<br>6f6c6c2f<br>66696c65<br>74456e72<br>726c3012<br>06092b06<br>7ba90b35<br>05000382<br>b76842d3<br>acbd9fc5<br>004b1deb<br>3452f329             | 16041458<br>75060355<br>2f6175736e<br>3a2f2f5c<br>6f6c6c5c<br>06092b06<br>01040182<br>879a5a61<br>01010042<br>ab102d7c<br>4b230da4<br>e3d75bb6<br>a73b572a                       | 026754ae<br>1d1f046e<br>6e6d6c61<br>5c415553<br>6175736e<br>01040182<br>37150204<br>6a276230<br>f59e2675<br>37c021d4<br>01f99495<br>ef859b13<br>b41327f7             |
| ff040530<br>32e081b7<br>306c306a<br>61613031<br>61303128<br>4e4d4c41<br>6d6c6161<br>37150104<br>16041490<br>0d06092a<br>0defc49d<br>a18b62d7<br>09fb930d<br>6b6e0697<br>5af61809 | 030101ff<br>8522027e<br>a068a066<br>2f436572<br>31292e63<br>41413031<br>61303128<br>05020301<br>48bcef49<br>864886f7<br>abe504b8<br>d5f1337e<br>5ff0d869<br>403a4a58<br>c9fb86a4 | 301d0603<br>33bffe79<br>86306874<br>74456e72<br>726c8632<br>5c436572<br>31292e63<br>00013023<br>d228efee<br>0d010105<br>eb2b2161<br>22b560ae<br>e4c0bf07<br>4f6dd1bc<br>b8d4aca6 | 551d0e04<br>c6abb730<br>74703a2f<br>6f6c6c2f<br>66696c65<br>74456e72<br>726c3012<br>06092b06<br>7ba90b35<br>05000382<br>b76842d3<br>acbd9fc5<br>004b1deb<br>3452f329<br>f5ebc97f | 16041458<br>75060355<br>2f617573<br>6175736e<br>3a2f2f5c<br>6f6c6c5c<br>06092b06<br>01040182<br>879a5a61<br>01010042<br>ab102d7c<br>4b230da4<br>e3d75bb6<br>a73b572a<br>2c3e306b | 026754ae<br>1d1f046e<br>6e6d6c61<br>5c415553<br>6175736e<br>01040182<br>37150204<br>6a276230<br>f59e2675<br>37c021d4<br>01f99495<br>ef859b13<br>b41327f7<br>ea58ed49 |

```
40e0931a 7b5cc3b0 d6558ec7 514ef928 b1dfa9ab 732ecea0
40a458c3 e824fd6f b7c6b306 122da64d b3ab23b1 adacf609
1d1132fb 15aa6786 06fbf713 b25a4a5c 07de565f 6364289c
324aacff abd6842e b24d4116 5c0934b3 794545df 47da8f8d
2b0e8461 b2405ce4 6528 99 quit telnet 64.101.0.0
255.255.0.0 outside telnet timeout 5 ssh timeout 5
console timeout 0 ! class-map inspection_default match
default-inspection-traffic ! ! policy-map type inspect
dns preset_dns_map parameters message-length maximum 512
policy-map global_policy class inspection_default
inspect dns preset_dns_map inspect ftp inspect h323 h225
inspect h323 ras inspect netbios inspect rsh inspect
rtsp inspect skinny inspect esmtp inspect sqlnet inspect
sunrpc inspect tftp inspect sip inspect xdmcp ! service-
policy global_policy global prompt hostname context
Cryptochecksum:fa0c88a5c687743ab26554d54f6cb40d : end
```

# **Verificación**

Use esta sección para confirmar que su configuración funciona correctamente.

#### Comprobar y administrar el certificado

Revise y administre su certificado.

- 1. Abra la aplicación ASDM y haga clic en el botón Configuration.
- En el menú de la izquierda, haga clic en el botón Propiedades.Haga clic en Certificado.Haga clic en Administrar certificado.

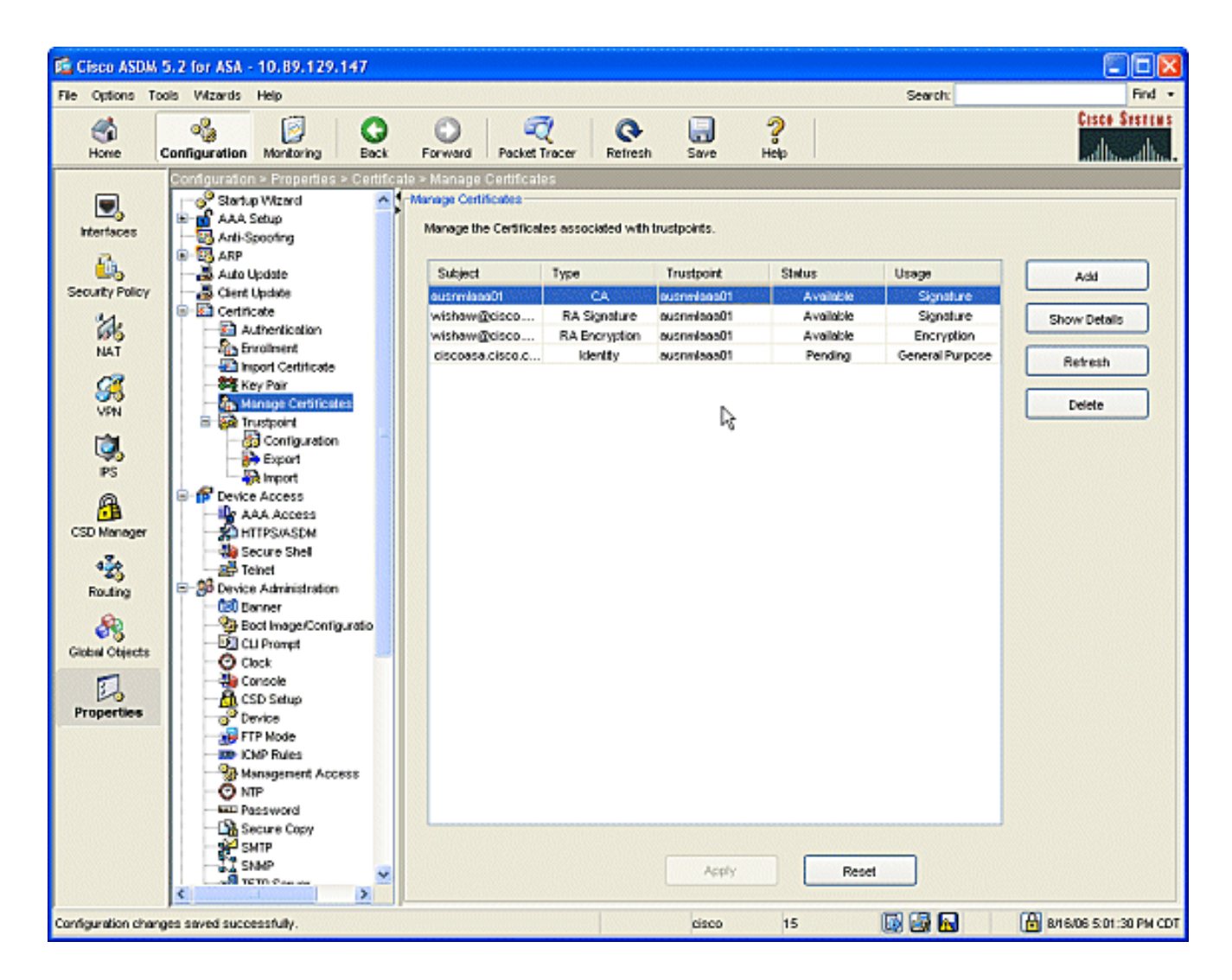

#### **Comandos**

En el ASA puede utilizar varios comandos **show** en la línea de comandos para verificar el estado de un certificado.

- El comando **show crypto ca certificates** se utiliza para ver información sobre su certificado, el certificado de CA y cualquier certificado de autoridad de registro (RA).
- El comando **show crypto ca trustpoints** se utiliza para verificar la configuración del punto de confianza.
- El comando **show crypto key mypubkey rsa** se utiliza para mostrar las claves públicas RSA de su ASA.
- El comando show crypto ca cris se utiliza para mostrar todas las CRL almacenadas en caché

**Nota:** La <u>Herramienta Output Interpreter</u> (<u>sólo</u> clientes registrados) (OIT) admite determinados comandos <u>show</u>. Utilice la OIT para ver un análisis del resultado del comando show.

### **Troubleshoot**

Use esta sección para resolver problemas de configuración.

Refiérase a <u>Infraestructura de Clave Pública para Windows Server 2003</u> para obtener más información sobre cómo resolver problemas de Microsoft Windows 2003 CA.

#### **Comandos**

**Nota:** El uso de los comandos **debug** puede afectar negativamente a su dispositivo Cisco. Antes de que utilice los **comandos debug, consulte** <u>Información Importante sobre los Comandos Debug</u>.

### Información Relacionada

• Configuración del concentrador VPN 3000 4.0.x de Cisco para obtener un certificado digital